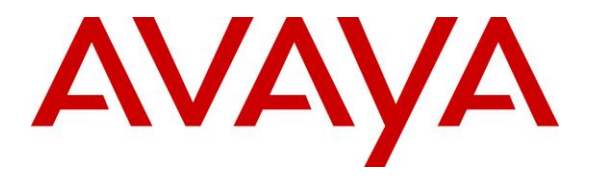

Avaya Solution & Interoperability Test Lab

## Application Notes for Eastcom Telephone Call Accounting & Audit Package 8.22 with Avaya IP Office Server Edition 10.0 - Issue 1.0

#### Abstract

These Application Notes describe the configuration steps required for Eastcom Systems Telephone Call Accounting & Audit Package (TelCAAP) 8.22 to interoperate with Avaya IP Office Server Edition 10.0.

Eastcom TelCAAP is an enterprise software solution that provides customers with detailed analysis of IP Office communication usage. Eastcom TelCAAP used Station Message Details Recording from Avaya IP Office Server Edition to collection of call detail records (CDR).

Readers should pay attention to **Section** Error! Reference source not found., in particular the scope of testing as outlined in **Section** Error! Reference source not found. as well as any observations noted in **Section** Error! Reference source not found., to ensure that their own use cases are adequately covered by this scope and results.

Information in these Application Notes has been obtained through DevConnect compliance testing and additional technical discussions. Testing was conducted via the DevConnect Program at the Avaya Solution and Interoperability Test Lab.

#### 1. Introduction

The objective of this interoperability compliance testing is to verify that Eastcom Systems Telephone Call Accounting & Audit Package 8.22 (TelCAAP) can interoperate with Avaya IP Office Server Edition 10.0. Eastcom TelCAAP used Station Message Details Recording from Avaya IP Office Server Edition to collection of call detail records (CDR).

During the compliance testing, CDR collection was verified for IP Office systems included: one IP Office Server Edition Primary server (Linux-based) and one IP500V2 system configured as an expansion system.

#### 2. General Test Approach and Test Results

The general test approach was to manually place intra-switch calls, inter-switch Small Community Network (SCN) Trunk calls, inbound and outbound SIP PSTN trunk calls to and from telephones on Avaya IP Office Server Edition systems, and verify that Eastcom TelCAAP collects the CDR records and reports the correct attributes of the call.

#### 2.1. Interoperability Compliance Testing

The interoperability compliance testing included feature and serviceability testing.

For feature testing, the ability of Eastcom TelCAAP to collect and process CDR records for intra-switch calls, inter-switch calls, inbound and outbound PSTN trunk calls to and from telephones on both IP Office Primary Server (Linux-base) and IP500V2 were evaluated.

For serviceability testing, the following were performed:

- Disconnect and reconnect Local Area Network connection to the Eastcom TelCAAP server.
- Rebooted the Eastcom TelCAAP server and IP Office Server.

#### 2.2. Test Results

All test cases described in **Section 2.1** were successfully completed and passed.

#### 2.3. Support

Technical support for Eastcom TelCAAP can be obtained by contacting Eastcom in the following ways:

- Telephone: +65 63232822
- Email: <a href="mailto:support@eastcom-systems.com">support@eastcom-systems.com</a>
- Web: <u>http://www.eastcom-systems.com/</u>

## 3. Reference Configuration

**Figure 1** illustrates the network configuration used to verify the Eastcom TelCAAP solution. Primary Server has connections to the following: Avaya 9621 H323 IP Deskphone and 9630 H323 IP Deskphone. Expansion IP500 V2 has connections to Avaya 9611 H323 IP Deskphone, Avaya 1608-I H323 IP Deskphone, Avaya 6221 Analog Telephone and 1408 Digital Telephone. A Small Community Network (SCN) connects Primary and 500 V2 Expansion for the users to call between the two sites. Eastcom TelCAAP is installed on a VM server running Microsoft Windows Server 2012 R2 Standard.

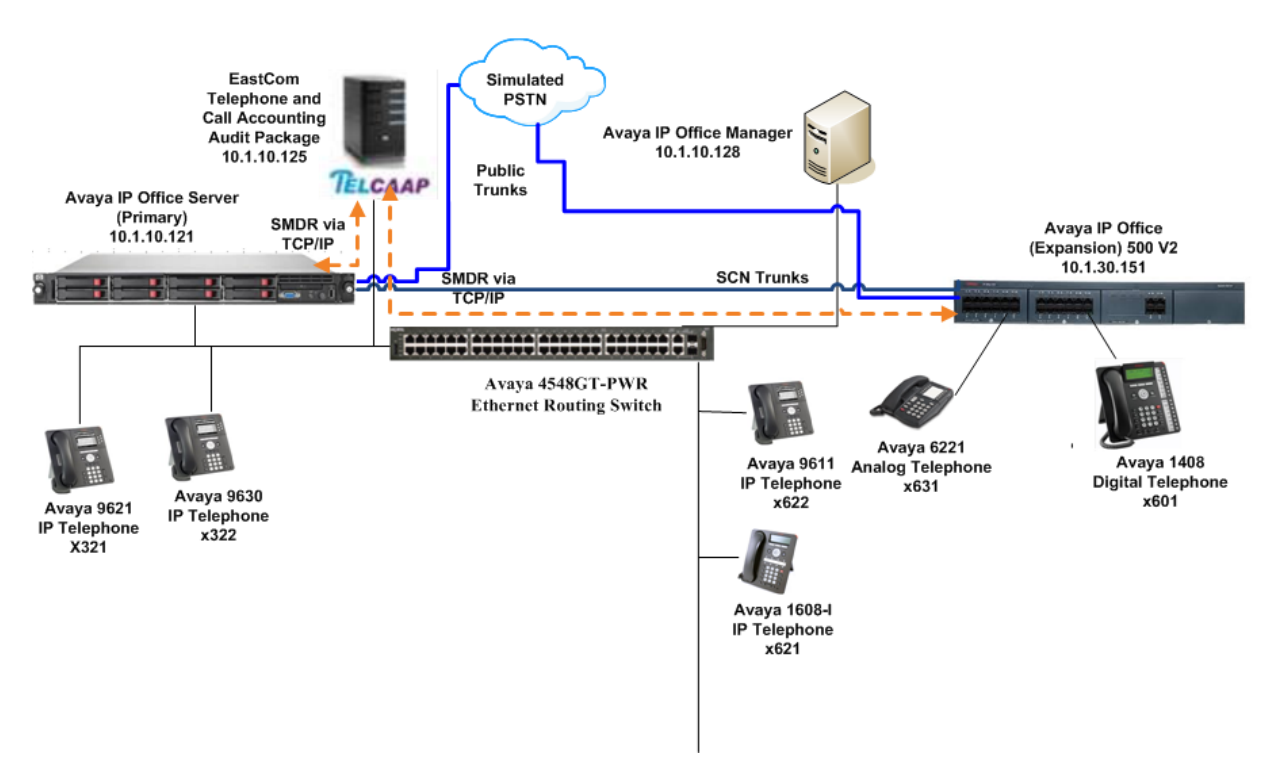

Figure 1: Test configuration for Eastcom TelCAAP Solution

## 4. Equipment and Software Validated

The following equipment and software were used for the sample configuration provided:

| Equipment                                    | Software            |
|----------------------------------------------|---------------------|
| Avaya IP Office Server Edition Primary Linux | 10.0.0.1.0 Build 53 |
| Server running on a VM server                |                     |
| IP500v2 IP Office Expansion                  | 10.0.0.1.0 Build 53 |
| Avaya 9600 Series H.323 IP Telephones        |                     |
| • 9621                                       | 6.6401              |
| • 9611                                       | 6.6401              |
| • 9630                                       | 3.270B              |
| Avaya 1600 Series H.323 IP Deskphone         |                     |
| - 1608-I                                     | 1.3100              |
| Avaya 1408 Digital Telephone                 | R4 SP7              |
| Avaya Analog 6221                            | -                   |
| Eastcom TelCAAP                              | 8.22                |

**Note**: Compliance Testing is applicable when the tested solution is deployed with a standalone IP Office 500 V2 and also when deployed with IP Office Server Edition in all configurations.

# 5. Configure Avaya IP Office Server Edition

This section provides the procedures for configuring Station Message Detail Records (SMDR) in IP Office. These steps describe the procedure used for the Primary Linux Server. Similar steps are used to configure the IP500V2 Expansion.

In IP Office Manager, select System (1) click on SMDR tab, enter the following information:

- **Output**: select **SMDR Only** option from the drop down list.
- **IP Address**: enter IP address that will receive the CDR record, in this case, TelCAAP IP address, **10.1.10.125**.
- **TCP Port**: enter an un-used port on TelCAAP to receive CDR record, example **9010**.
- **Records to Buffer**: use default value, example **500**.
- Call Splitting for Diverts is checked.

Click **OK** to save changes.

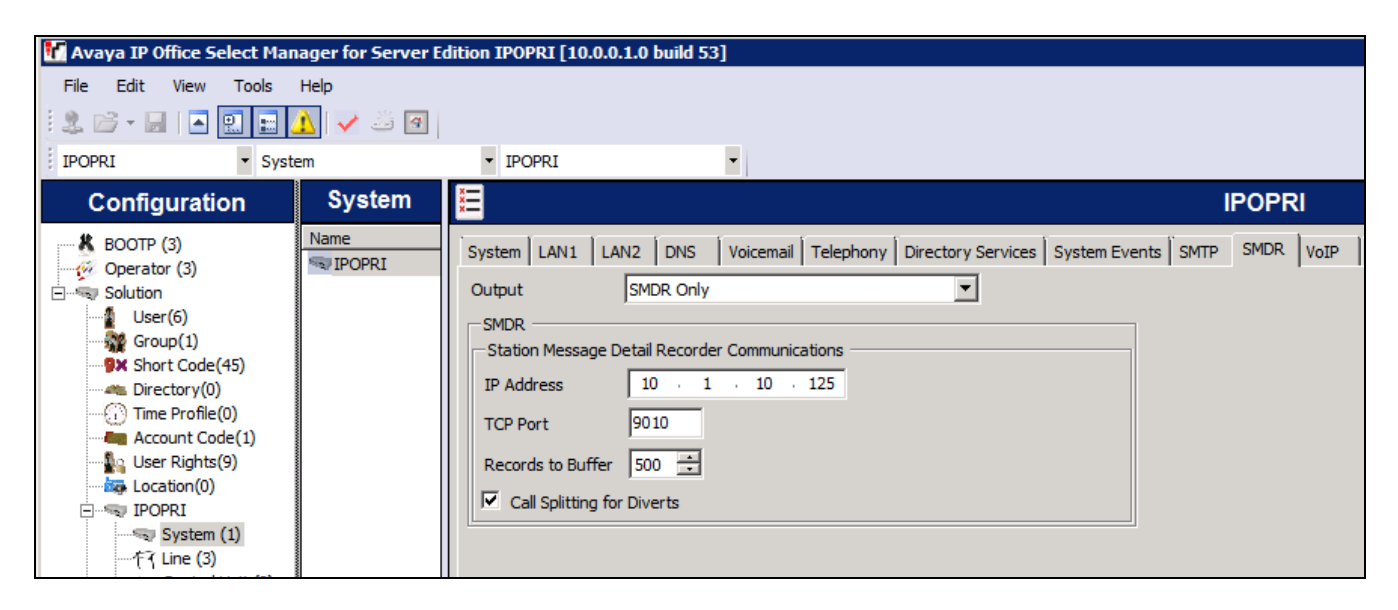

Perform same step on IP500v2 Expansion. Use the same parameter except **TCP Port** is **9011**.

| Avava TP Office Select Mar                                                                                                    | ager for Server F | dition TPOEXP [10.0.0.1.0 build 53]                                                                                                    |          |
|----------------------------------------------------------------------------------------------------|-------------------|----------------------------------------------------------------------------------------------------|----------|
| File Edit View Tools                                                                                                    | Help<br>A V S M   | • IPOEXP •                                                                                                    |          |
| Configuration                                                                                                    | System            |                                                                                                    | IPOEXP   |
| BOOTP (3)           Operator (3)           Solution           User(6)           Group(1)           Short Code(45)           Directory(0)           Time Profile(0)           Account Code(1)           User Rights(9)           Location(0)           POPRI           System (1)           -f7 Line (3) | Name              | System       LAN1       LAN2       DNS       Voicemail       Telephony       Directory Services       System Events       SMTR         Output       SMDR Only       Image: Constraint of the system Events       SMTR         SMDR       Image: Constraint of the system Events       SMTR       Image: Constraint of the system Events       SMTR         SMDR       Image: Constraint of the system Events       SMTR       Image: Constraint of the system Events       SMTR         SMDR       Image: Constraint of the system Events       Image: Constraint of the system Events       SMTR       Image: Constraint of the system Events       SMTR         SMDR       Image: Constraint of the system Events       Image: Constraint of the system Events       SMTR       Image: Constraint of the system Events       SMTR         Image: Constraint of the system Events       Image: Constraint of the system Events       Image: Constraint of the system Events       SMTR         Image: Constraint of the system Events       Image: Constraint of the system Events       Image: Constraint of the system Events       Image: Constraint of the system Events       Image: Constraint of the system Events       Image: Constraint of the system Events       Image: Constraint of the system Events       Image: Constraint of the system Events       Image: Constraint of the system Events       Image: Constraint of the system Events       Image: Constraint of the system Events | SMDR VCM |

#### 6. Configure Eastcom TelCAAP

This section describes the configuration of Eastcom TelCAAP.

From the Eastcom TelCAAP server, click **Start**  $\rightarrow$  **Run** and launch the TelCAAP Grabber application **Grabber.exe** located in the folder **C:\TelCAAP\Grabber\** (not shown). Select **File**  $\rightarrow$  **Location**  $\rightarrow$  **New** to define the settings for a new IP Office Server.

| ¥ |      |             |      | Grab       | ber Call Listener - [Sumi | mary]  | _ 🗆 X   |
|---|------|-------------|------|------------|---------------------------|--------|---------|
| 3 | File | View Window | Help | p          |                           |        | _ & ×   |
| D |      | Location +  |      | New        |                           |        | •       |
|   |      | Statistics  |      | Properties | Last Data Arrived         | Status | Remarks |
| Ē |      | Settings    |      | Remove     | J                         |        |         |
|   |      | Exit        |      |            |                           |        |         |
|   |      | 1           | - K  |            |                           |        |         |
|   |      |             |      |            |                           |        |         |
|   |      |             |      |            |                           |        |         |
|   |      |             |      |            |                           |        |         |
|   |      |             |      |            |                           |        |         |

In the Location setting, select TCP/IP Listener tab, enter the following information:

- Location ID: Enter any descriptive name, example AVAYAP\_IPOS.
- Location Name: Enter any descriptive name, example Avaya Primary.
- Listener Type: Select TCP/IP Listener from the dropdown list.
- **Remote IP Address**: Enter IP address of IP Office Primary Server, example **10.1.10.121**.
- Local IP Address: Enter IP address of TelCAAP Server, example 10.1.10.125.
- **Port**: Enter port configured in Primary Server in Section **5**.

Use default value for other fields. Click **OK** to save changes.

| ¥                                                       | Location Settings                                                                                         |
|---------------------------------------------------------|----------------------------------------------------------------------------------------------------|
| Location ID                                             | AVAYAP_IPOS                                                                                               |
| Location Name                                           | Avaya Primary                                                                                             |
| Listener Type                                           | TCP/IP Listener                                                                                           |
| TCP/IP Polling<br>BT   PCS   OCS<br>TCP/IP Listener   S | Alcatel OXD  <br>  NexWave   Avaya SCS   Lync  <br>Serial Port   Cisco3-4   Get File   MySQL   File Fetch |
| Remote IP Addre                                         | ess 10.1.10.121                                                                                           |
| Local IP Address<br>Port                                | 9010                                                                                                    |
| Login User Name                                         | 3                                                                                                    |
| Login Password                                          |                                                                                                    |
| Login Prompt                                            |                                                                                                    |
| Command to Exe                                          | ecute                                                                                                    |
| Reliable Protoco                                        |                                                                                                    |
| Path General                                            | Γ                                                                                                    |
| Listening File Path                                     | C:\TelCAAP\Grabber                                                                                        |
| File Destination Path                                   | C:\TelCAAP\Processing\RAW                                                                                 |
| File Transfer Minutes                                   | 1                                                                                                    |
| File Log Path                                           | C:\TelCAAP\Grabber\Log                                                                                    |
|                                                         | <u>D</u> k <u>C</u> ancel                                                                                 |

Perform similar step for IP500v2 Expansion, enter the following information:

- Location ID: Enter any descriptive name, example AVAYAS\_IPV500.
- Location Name: Enter any descriptive name, example Avaya Secondary.
- Listener Type: Select TCP/IP Listener from the dropdown list.
- **Remote IP Address**: Enter IP address of IP Office Expansion Server, example **10.1.30.151**.
- Local IP Address: Enter IP address of TelCAAP Server, example 10.1.10.125.
- **Port**: Enter port configured in Expansion Server in Section **5**.

Use default value for other fields. Click **OK** to save changes.

| ¥                                                       | Location Settings                                                                                        |
|---------------------------------------------------------|----------------------------------------------------------------------------------------------------|
| Location ID                                             | AVAYAS_IPV500                                                                                            |
| Location Name                                           | Avaya Secondary                                                                                          |
| Listener Type                                           | TCP/IP Listener                                                                                          |
| TCP/IP Polling<br>BT   PCS   OCS<br>TCP/IP Listener   S | Alcatel 0X0  <br>  NexWave   Avaya SCS   Lync  <br>erial Port   Cisco3-4   Get File   MySQL   File Fetch |
| Remote IP Addre                                         | ss 10.1.30.151                                                                                           |
| Local IP Address                                        | 10.1.10.125                                                                                              |
| Port                                                    | 9011                                                                                                    |
| Login User Name                                         |                                                                                                    |
| Login Password                                          |                                                                                                    |
| Login Prompt                                            |                                                                                                    |
| Command to Exe                                          | cute                                                                                                    |
| Reliable Protocol                                       |                                                                                                    |
| Path General                                            |                                                                                                    |
| Listening File Path                                     | C:\TelCAAP\Grabber                                                                                       |
| File Destination Path                                   | C:\TelCAAP\Processing\RAW                                                                                |
| File Transfer Minutes                                   | 1                                                                                                    |
| File Log Path                                           | C:\TelCAAP\Grabber\Log                                                                                   |
|                                                         | <u>Ok</u>                                                                                                |

## 7. Verification Steps

The following steps may be used to verify the configuration:

- Use the **ping** utility on the Eastcom TelCAAP server to verify the IP connectivity to the IP Office Server Edition system which includes both the primary and expansion servers.
- Using **IP Office SysMonitor** to verify CDR is send to TelCAAP for each call made using the trace facility. On the top menu, select **Filters** → **Trace Options** (not shown) and the screen below is displayed. Select **Call** tab and check both **Call Detail Records**

and **CDR Extra diagnostics**. Click **OK** to save options and click **D** on the top bar to start the trace if not started.

| All Settings                                                                                                    |                                                                                                    | ×                                                                                                    |
|----------------------------------------------------------------------------------------------------|----------------------------------------------------------------------------------------------------|----------------------------------------------------------------------------------------------------|
| ISDN Key/Lamp Directory<br>T1 VPN<br>ATM Call DTE                                                                                                    | V Media PPP R2 F<br>I WAN<br>EConf Frame Relay                                                                                                    | Routing Services SIP System<br>SCN Jade<br>GOD H.323 Interface                                                                                                    |
| Events<br>Call<br>Call Delta<br>Call Delta2<br>Call Logging<br>Extension<br>Line<br>MonCM<br>MonCM<br>MonIVR<br>Targeting<br>ARS<br>LRQ<br>ACD<br>IP Dect<br>Call Detail Records<br>CDR Extra diagnostics<br>Trace Colour | Packets<br>Call<br>Extension Send<br>Extension Receive<br>Extension TxC<br>Extension TxP<br>Extension TxP<br>Extension RxP<br>Line Send<br>Line Receive<br>Short Code Msgs<br>Supplementary services<br>IP Dect Msgs<br>Sort IEs | Embedded Voicemail<br>Voicemail Client<br>Audio Response<br>Message Recorder<br>Housekeeping<br>Flash Storage<br>Silence<br>Email<br>PC Voicemail<br>Voicemail Events<br>Voicemail Messaging<br>Voicemail Raw Tx<br>Voicemail Raw Rx |
| Default All Clear All                                                                                                    | Tab Clear All Tab Set /                                                                                                    | All OK Cancel                                                                                                    |
| Save File Load File                                                                                                    | Load Partial File Select                                                                                                    | t File                                                                                                    |

Solution & Interoperability Test Lab Application Notes ©2017 Avaya Inc. All Rights Reserved. As an example, the highlighted record below shows extension **321** make outbound calls to **933210001**.

| Listening at Port : 9010                                                                                  |
|----------------------------------------------------------------------------------------------------|
| 2016/11/18 15:40:35,00:00:07,2,622,0,10001,10001,,0,1000052,0,E622,Steven,T9002,Line                      |
| 2.0,0,0,,,,,,,,,Line,0a010a7900000020 1.32.1 53 H323Tr,,10.1.30.151,1519,10.1.10.121,1178,201             |
| 2016/11/18 15:43:23,00:00:09,3,322,0,10001,933210001#,DEVCON,0,1000053,0,E322,John,T9002,Line             |
| 2.0,0,0,,,,,,,,,,U,John,,10.1.10.121,1179,10.1.10.121,1182,2016/11/18 07:43:41                            |
| 2016/11/18 15:46:31,00:00:00,0,322,0,933210001#ssssss#,933210001                                          |
| <pre>#ssssss#,,0,1000054,0,E322,John,Barred,Barred,0,0,,,,,,,,,,,,,10.1.10.121,1183,10.1.10.121,118</pre> |
| 07:46:58                                                                                                  |
| 2016/11/18 15:48:02,00:00:05,4,321,0,10001,933210001 <sup>#</sup> ,,0,1000055,0,E321,Jacky,T9002,Line     |
| 2.0,0,0,1,n/a,,,,,,,U,Jacky,,10.1.10.121,1187,10.1.10.121,1190,2016/11/18 07:48:19                        |
| 2016/11/18 15:48:34,00:00:00,0,322,0,933210001#,933210001#,,0,1000056,0,E322,John,V8000,U1                |
| 0.0,0,0,0,n/a,,,,,,,,,10.1.10.121,1191,10.1.10.121,1191,2016/11/18 07:48:47                               |

• Place an outgoing PSTN trunk call and verify that Eastcom TelCAAP receives the CDR record for the call. Login to Eastcom TelCAAP using a browser (shown below) and compare the values of data fields in the CDR record with the expected values and verify that they match.

| Image: Second Second | . 🗆 🗌                | _                  |         |            |                |                         |                |            |                                   |         |                       |
|----------------------------------------------------------------------------------------------------|----------------------|--------------------|---------|------------|----------------|-------------------------|----------------|------------|-----------------------------------|---------|-----------------------|
| Descention         Options         Change Password         Att           Image: Admin         Image: Admin         Image:                                                                                                    | ightarrow  ightarrow |                    |         | ×          | alhost         | or ک 🖉 ام               | x              | Page.asp   | caap/frmHome                      | ost/tel | < i> 🏉 http://localho |
| Date         Extension Detail           Image Password At           Image Password At           Imad                                                                                                    |                      | and the second     |         |            |                | 0                       | tion           | solu       | counting                          | ll ac   | TELCAAP               |
| Admin       Extension Detail         Master       Input Criteria         r Organisation Summary       Organisation Detail         Extension Detail       Id         Country Summary       Detail         Country Summary       Date         Time       Extu From         Called / Calling Number       Area / Country         Duration       Date         Time       Extu From         Called / Calling Number       Area / Country         Duration       Date         Time       Extu From         Called / Calling Number       Area / Country         Duration       Charges         18/11/2016       16.22       933210003       00.00.06       0.000         18/11/2016       16.29       322       00.00.00       0.000         18/11/2016       16.44       322       00.00.03       0.000         18/11/2016       16.44       322       00.00.03       0.000         18/11/2016       16.44       322       00.00.03       0.000         18/11/2016       16.44       322       00.00.03       0.000         18/11/2016       16.44       322       00.00.03       0.000         18/11                                                                                                    | About Lo             | Change Password Al | Options |            |                |                         |                |            |                                   |         | ome                   |
| Admin         B Master         Reports         croganisation Summary         Croganisation Detail         E Extension Summary         Country Summary         Country Summary         Country Summary         Country Summary         Country Summary         Country Summary         Exception by Duration         Exception by Duration         Exception by Value         Destination Detail         2 Adth Code Summary         Adth Code Summary         2 Adth Code Summary         2 Adth Code Summary<                                                                                                    |                      |                    |         |            |                |                         |                | Detail     | Extension                         |         |                       |
| Image: Preview       Image: Preview       Export To Excel       Export To PDF       Clear         Image: Preview       Export To Excel       Export To PDF       Clear         Image: Preview       Export To Excel       Export To PDF       Clear         Image: Preview       Export To Excel       Export To PDF       Clear         Image: Preview       Export To Excel       Export To PDF       Clear         Image: Preview       Export To Excel       Export To PDF       Clear         Image: Preview       Export To Excel       Export To PDF       Clear         Image: Preview       Export To Excel       Export To Excel       Export To Excel       Export To Excel         Image: Preview       Export To Excel       Export To Excel       Exp                                                                                                    |                      |                    |         |            |                |                         |                |            |                                   |         | e Admin               |
| Imports       Imports         • Organisation Summary       Organisation Detail         • Extension Summary       Extension Detail         • Country Summary       Operator Summary         • Operator Summary       Exception by Duration         • Exception By Value       Date         • Destination Detail       18/11/2016         • Auth Code Summary       18/11/2016         • Auth Code Detail       18/11/2016         • Cilent/Account       18/11/2016         • Multicolitie       16:32         • Cilent/Account       18/11/2016         • Multicolitie       16:44         • 222       00:00:00         • 18/11/2016       16:44         • 222       00:00:00         • 18/11/2016       16:44         • 222       00:00:00         • 18/11/2016       16:44         • 222       00:00:00         • 18/11/2016       16:45         • 18/11/2016       16:46         • 18/11/2016       16:45         • 18/11/2016       17:10       322         • 00:00:20       0:000         • 18/11/2016       17:10       322         • 00:00:20       0:000         • 18/11/2016                                                                                                    |                      |                    |         |            |                |                         |                | -ia        | Input Criter                      |         | Bonorte               |
| • Organisation Summary         • Extension Detail         • Country Summary         • Extension Detail         • Country Summary         • Organisation Detail         • Country Summary         • Operator Summary         • Exception by Duration         • Exception by Duration         • Exception Detail         • Destination Detail         • Auth Code Detail         • Client/Account         • Bit112016         • 16:42         • 22         • 00:00:00         • 18/11/2016         • 18/11/2016         • 18/11/2016         • 18/11/2016         • 18/11/2016         • 18/11/2016         • 18/11/2016         • 18/11/2016         • 18/11/2016         • 18/11/2016         • 18/11/2016         • 18/11/2016         • 18/11/2016         • 18/11/2016         • 18/11/2016         • 18/11/2016         • 18/11/2016         • 18/11/2016         • 18/11/2016         • 18/11/2016         • 18/11/2016         • 18/11/2016         • 18/11/2016         • 18/1                                                                                                    |                      |                    |         |            |                |                         |                | iu ii      | <ul> <li>Input critici</li> </ul> |         |                       |
| Extension Summary         Extension Detail         Country Summary         Operator Summary         Exception by Duration         Exception By Value         Destination Detail         Auth Code Summary         Auth Code Summary         Client/Account         18/11/2016       16:29         322       00:00:06       0.000         18/11/2016       16:29       322         00:00:00       0.000         18/11/2016       16:29       322         00:00:00       0.000         18/11/2016       16:29       322         00:00:00       0.000         18/11/2016       16:29       322         00:00:00       0.000         18/11/2016       16:44       322         00:00:00       0.000         18/11/2016       16:45       322         00:00:00       0.000         18/11/2016       16:45       322         00:00:00       0.000         18/11/2016       16:45       322         00:00:00       0.000         18/11/2016       16:45       322         00:00:00       0.000         21/11/                                                                                                    |                      |                    |         |            | Clear          | o Excel Export To PDF   | eview Export   | Pro        |                                   |         | Organisation Detail   |
| Extension Detail       Image: Star From Star From Called / Calling Number Area / Country Duration       Charges (HH:MM:SS)         County Summary       Date       Time       Extn From Called / Calling Number Area / Country Duration       Charges (HH:MM:SS)         Exception by Duration       Exception By Value       Destination Detail       18/11/2016       16:22       933210003       00:00:06       0.000         18/11/2016       16:29       322       00:00:00       0.000       0.000         18/11/2016       16:29       322       00:00:00       0.000         18/11/2016       16:44       322       00:00:00       0.000         18/11/2016       16:44       322       00:00:02       0.000         18/11/2016       16:44       322       00:00:00       0.000         18/11/2016       16:45       322       00:00:02       0.000         18/11/2016       16:45       322       00:00:02       0.000         18/11/2016       16:45       322       00:00:00       0.000         18/11/2016       16:45       322       00:00:00       0.000         18/11/2016       16:45       322       00:00:00       0.000         18/11/2016       16:45       322       00:00:00                                                                                                    |                      |                    |         |            |                |                         |                |            |                                   |         | Extension Summary     |
| Country Summary       Date       Time       Extn From       Called / Calling Number       Area / Country       Duration<br>(HH:MM:SS)       Charges         Exception by Duration       Exception By Value       933210003       00:00:06       0.000         18/11/2016       16:22       933210003       00:00:00       0.000         18/11/2016       16:29       322       00:00:00       0.000         18/11/2016       16:29       322       00:00:00       0.000         18/11/2016       16:32       322       00:00:00       0.000         18/11/2016       16:44       322       00:00:00       0.000         18/11/2016       16:44       322       00:00:02       0.000         18/11/2016       16:44       322       00:00:03       0.000         18/11/2016       16:44       322       00:00:02       0.000         18/11/2016       16:45       322       00:00:02       0.000         18/11/2016       16:45       322       00:00:02       0.000         18/11/2016       17:01       322       00:00:00       0.000         21/11/2016       17:10       322       00:00:00:14       0.000         22/11/2016       15:32       <                                                                                                    |                      |                    | þ       | Next 😧 🧯   | Find           | 100% 🗸                  | ▶ <b>▶</b> ∎ ♦ | of 6       | II                                |         | Extension Detail      |
| Coperator Summary       Exception by Duration         Exception By Value       18/11/2016       16:22       933210003       00:00:06       0.000         18/11/2016       16:29       322       00:00:00       0.000         18/11/2016       16:29       322       00:00:00       0.000         18/11/2016       16:29       322       00:00:00       0.000         18/11/2016       16:32       322       00:00:00       0.000         18/11/2016       16:44       322       00:00:00       0.000         18/11/2016       16:44       322       00:00:03       0.000         18/11/2016       16:44       322       00:00:03       0.000         18/11/2016       16:44       322       00:00:03       0.000         18/11/2016       16:44       322       00:00:03       0.000         18/11/2016       16:45       322       00:00:00:00       0.000         18/11/2016       16:45       322       00:00:00:00       0.000         18/11/2016       16:45       322       00:00:00:00       0.000         21/11/2016       17:01       322       00:00:00:00       0.000         21/11/2016       15:32       621 <td></td> <td></td> <td>Charges</td> <td>Duration</td> <td>Area / Country</td> <td>Called / Calling Number</td> <td>Extn From</td> <td>Time</td> <td>Date</td> <td></td> <td>Country Summary</td>                                                                                                    |                      |                    | Charges | Duration   | Area / Country | Called / Calling Number | Extn From      | Time       | Date                              |         | Country Summary       |
| Exception by Duration       18/11/2016       16:22       933210003       00:00:06       0.000         Destination Detail       18/11/2016       16:29       322       00:00:00       0.000         Auth Code Summary       18/11/2016       16:29       322       00:00:00       0.000         18/11/2016       16:29       322       00:00:00       0.000         18/11/2016       16:32       322       00:00:00       0.000         18/11/2016       16:44       322       00:00:00       0.000         18/11/2016       16:44       322       00:00:08       0.000         18/11/2016       16:45       322       00:00:08       0.000         18/11/2016       16:45       322       00:00:08       0.000         18/11/2016       16:45       322       00:00:08       0.000         18/11/2016       16:45       322       00:00:08       0.000         18/11/2016       16:45       322       00:00:08       0.000         18/11/2016       16:45       322       00:00:00       0.000         21/11/2016       16:45       322       00:00:00       0.000         21/11/2016       16:45       322       00:00:00                                                                                                    |                      |                    |         | (HH:MM:SS) |                |                         |                |            |                                   |         | Operator Summary      |
| Exception By Value       18/11/2016       16/29       322       00:00:00       0.000         Destination Detail       18/11/2016       16/29       322       00:00:00       0.000         Auth Code Summary       18/11/2016       16/29       322       00:00:00       0.000         18/11/2016       16/29       322       00:00:00       0.000         18/11/2016       16/29       322       00:00:00       0.000         18/11/2016       16/29       322       00:00:00       0.000         18/11/2016       16/24       322       00:00:00       0.000         18/11/2016       16/44       322       00:00:03       0.000         18/11/2016       16/45       322       00:00:02       0.000         18/11/2016       16/45       322       00:00:02       0.000         18/11/2016       16/45       322       00:00:00       0.000         18/11/2016       16/45       322       00:00:00       0.000         18/11/2016       16/45       322       00:00:00       0.000         21/11/2016       16/45       322       00:00:00       0.000         21/11/2016       16/45       322       00:00:00       0.00                                                                                                    |                      |                    | 0.000   | 00:00:06   |                | 933210003               |                | 16:22      | 18/11/2016                        |         | Exception by Duration |
| Destination Detail       18/11/2016       16.29       322       00.00.00       0.000         Auth Code Summary       18/11/2016       16.32       322       00.00.00       0.000         Muth Code Detail       18/11/2016       16.44       322       00.00.00       0.000         18/11/2016       16.44       322       00.00.00       0.000         18/11/2016       16.44       322       00.00.00       0.000         18/11/2016       16.45       322       00.00.00       0.000         18/11/2016       16.46       322       00.00.00       0.000         18/11/2016       16.45       322       00.00.00       0.000         18/11/2016       16.46       322       00.00.00       0.000         18/11/2016       17.01       322       00.00.00       0.000         21/11/2016       17.10       322       00.00.00       0.000         22/11/2016       15.32       621       00.00.01.4       0.000         Sub Total/Intercorr       00:03:50       0.000       0.000         Sub Total/Intercorr       00:06:24       0.056                                                                                                    |                      |                    | 0.000   | 00:00:00   |                | 322                     |                | 16:29      | 18/11/2016                        |         | Exception By Value    |
| Auth Code Summary         Auth Code Detail         Client/Account         Image: Image: I                                                                                      |                      |                    | 0.000   | 00:00:00   |                | 322                     |                | 16:29      | 18/11/2016                        |         | Destination Detail    |
| Auth Code Detail       18/11/2016       16:44       322       00:00:00       0.000         18/11/2016       16:44       322       00:00:03       0.000         18/11/2016       16:45       322       00:00:02       0.000         18/11/2016       16:45       322       00:00:02       0.000         18/11/2016       16:45       322       00:00:02       0.000         18/11/2016       16:45       322       00:00:02       0.000         18/11/2016       17:01       322       00:00:00       0.000         21/11/2016       17:10       322       00:00:01       0.000         22/11/2016       15:32       621       00:00:01       0.000         Sub Total for Extn #: 321 User Name :       00:03:50       0.000                                                                                                    |                      |                    | 0.000   | 00:00:03   |                | 322                     |                | 16:32      | 18/11/2016                        |         | Auth Code Summary     |
| Client/Account       18/11/2016       16:44       322       00:00:38       0.000         18/11/2016       16:45       322       00:00:08       0.000         18/11/2016       16:46       322       00:00:02       0.000         18/11/2016       16:46       322       00:00:02       0.000         18/11/2016       17:01       322       00:00:00       0.000         21/11/2016       17:10       322       00:00:01       0.000         22/11/2016       15:32       621       00:00:01       0.000         Sub Total for Extn #: 321 User Name :       00:03:50       0.000                                                                                                    |                      |                    | 0.000   | 00:00:00   |                | 322                     |                | 16:44      | 18/11/2016                        |         | Auth Code Detail      |
| 18/11/2016       16.45       322       00.00.08       0.000         18/11/2016       16.46       322       00.00.20       0.000         21/11/2016       17.01       322       00.00.00       0.000         21/11/2016       17.10       322       00.00.01       0.000         21/11/2016       15.32       621       00:00:01       0.000         Sub Total:Intercom       00:03:50       0.000         Sub Total for Extn #: 321 User Name :       00:06:24       0.056                                                                                                    |                      |                    | 0.000   | 00:00:38   |                | 322                     |                | 16:44      | 18/11/2016                        | $\sim$  | Client/Account        |
| 18/11/2016       16.46       322       00:00:20       0.000         21/11/2016       17.01       322       00:00:00       0.000         21/11/2016       17.10       322       00:00:00       0.000         21/11/2016       15.32       621       00:00:014       0.000         22/11/2016       15.32       621       00:00:02       0.000         Sub Total:Intercom       00:00:262       0.005         Sub Total for Extn #: 321 User Name :       00:06:24       0.056                                                                                                    |                      |                    | 0.000   | 00:00:08   |                | 322                     |                | 16:45      | 18/11/2016                        |         |                       |
| 21/11/2016       17:01       322       00:00:00       0.000         21/11/2016       17:10       322       00:00:00       0.000         22/11/2016       15:32       621       00:00:014       0.000         Sub Total:Intercorr       00:03:50       0.000         Sub Total for Extn #: 321 User Name:       00:06:24       0.056                                                                                                    |                      |                    | 0.000   | 00:00:20   |                | 322                     |                | 16:46      | 18/11/2016                        |         |                       |
| 21/11/2016       17:10       322       00:00:00       0.000         22/11/2016       15:32       621       00:00:14       0.000         Sub Total:Intercom         Sub Total for Extn #: 321 User Name :       00:06:24       0.056                                                                                                    |                      |                    | 0.000   | 00:00:00   |                | 322                     |                | 17:01      | 21/11/2016                        |         |                       |
| 22/11/2016       15:32       621       00:00:14       0.000         Sub Total:Intercom       00:03:50       0.000         Sub Total for Extn #: 321 User Name :       00:06:24       0.056                                                                                                    |                      |                    | 0.000   | 00:00:00   |                | 322                     |                | 17:10      | 21/11/2016                        |         |                       |
| Sub Total:Intercom         00:03:50         0.000           Sub Total for Extn #: 321 User Name :         00:06:24         0.056                                                                                                    |                      |                    | 0.000   | 00:00:14   |                | 621                     |                | 15:32      | 22/11/2016                        |         |                       |
| Sub Total for Extn # : 321 User Name :         00:06:24         0.056                                                                                                    |                      |                    | 0.000   | 00:03:50   |                |                         |                | rcom       | Sub Total:Inte                    |         |                       |
|                                                                                                    |                      |                    | 0.056   | 00:06:24   |                |                         | 21 User Name : | xtn # : 32 | Sub Total for I                   |         |                       |
|                                                                                                    | $\sim$               |                    |         |            |                |                         |                |            |                                   |         |                       |
| Fxtn #: 322 liser Name :                                                                                                    |                      |                    |         |            |                |                         | :              | er Name    | Fxtn # : 322 Us                   |         |                       |

Solution & Interoperability Test Lab Application Notes ©2017 Avaya Inc. All Rights Reserved. 11 of 13 TelCAAP-IPOSE10 • Place internal, inbound trunk, and outbound trunk calls to and from various telephones, generate an appropriate report in Eastcom TelCAAP and verify the report's accuracy.

## 8. Conclusion

These Application Notes describe the procedures for configuring Eastcom Systems Telephone Call Accounting & Audit Package (TelCAAP) 8.22 to collect call detail records from Avaya IP Office Server Edition 10.0. Eastcom TelCAAP successfully passed the compliance testing.

## 9. Additional References

This section references the Avaya documentation that is relevant to these Application Notes.

The following Avaya product documentation can be found at <u>http://support.avaya.com</u>.

- 1. Administering Avaya IP Office™ Platform with Manager, Release 10.0, September 2016.
- 2. Administering Avaya IP Office™ Platform with Web Manager, Release 10.0, September 2016.

The following documentation can be obtained from member.

[3] TelCAAP Web based Call Accounting System User Guide, Version 8.22.

#### ©2017 Avaya Inc. All Rights Reserved.

Avaya and the Avaya Logo are trademarks of Avaya Inc. All trademarks identified by ® and <sup>TM</sup> are registered trademarks or trademarks, respectively, of Avaya Inc. All other trademarks are the property of their respective owners. The information provided in these Application Notes is subject to change without notice. The configurations, technical data, and recommendations provided in these Application Notes are believed to be accurate and dependable, but are presented without express or implied warranty. Users are responsible for their application of any products specified in these Application Notes.

Please e-mail any questions or comments pertaining to these Application Notes along with the full title name and filename, located in the lower right corner, directly to the Avaya DevConnect Program at <u>devconnect@avaya.com</u>.